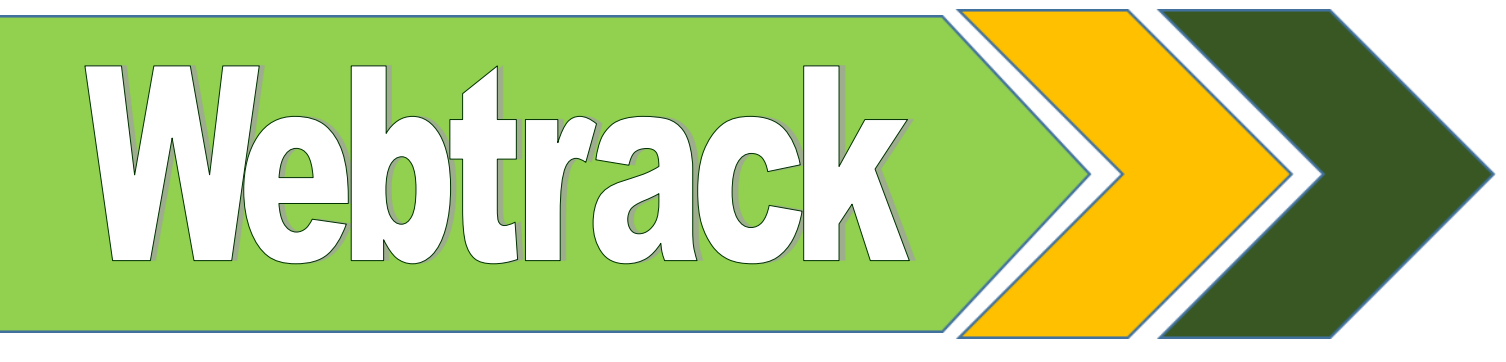

#### UNIVERSITY OF SAN FRANCISCO | SCHOOL OF MANAGEMENT PROFESSIONAL BACHELOR'S DEGREE PROGRAM STUDENTS ENTERING IN FALL 2017

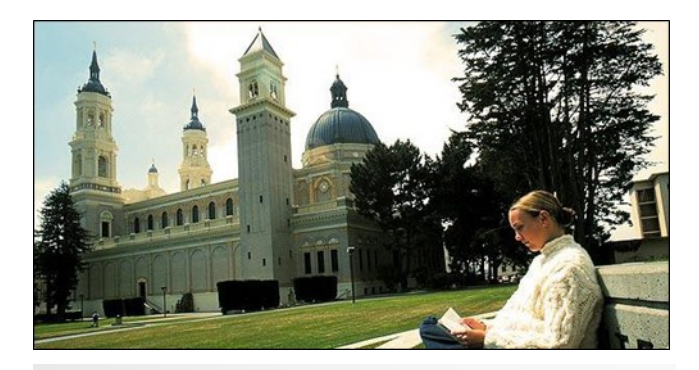

#### Webtrack Helpline

415.422.4WEB

#### Registration Opens June 5, 2017

myusf.usfca.edu/webtrack

#### WELCOME TO WEBTRACK

Welcome to the University of San Francisco, and Webtrack, your online registration portal. We are thrilled that you have chosen to continue your academic career with us. USF is a very proud and distinguished Jesuit institution with over a 160 tradition of outstanding education in the service of humanity.

Our faculty have helped to create this tutorial to address your questions about your first semester with us. After this tutorial you will take a brief quiz. Once you have completed the quiz, you will be eligible to sign up for classes when registration opens.

Please use this handbook as a guide, but make sure also to read the online catalog for complete rules and regulations. All students are responsible for understanding these rules and regulations during their undergraduate academic career.

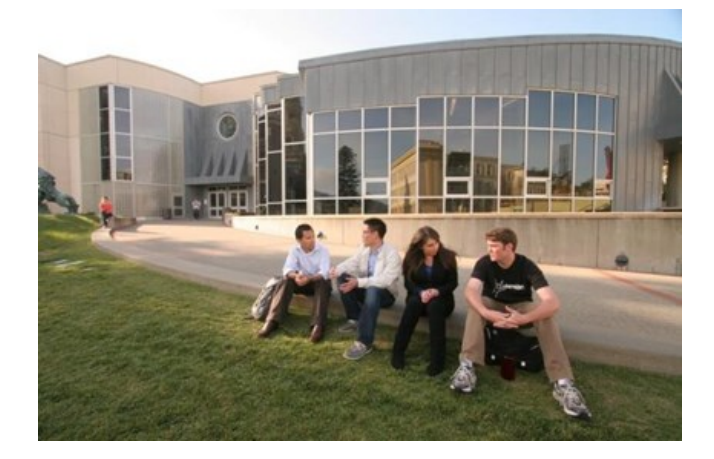

#### We look forward to meeting you during Orientation on Saturday, August 12, 2017!

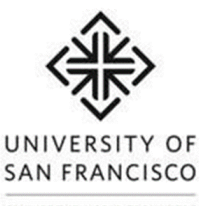

CHANGE THE WORLD FROM HERE

# Contents

| Welcome                              | 1  |
|--------------------------------------|----|
| myUSF                                | 3  |
| Graduation Requirements              | 4  |
| Rhetoric & Composition (Core A2)     | 5  |
| Tips for Browsing the Class Schedule | 6  |
| myUSF Holds                          | 7  |
| Online Registration                  | 8  |
| Transfer Students                    | 10 |
| How to View Your Degree Evaluation   | 11 |
| Rules and Regulations                | 12 |
| Academic Integrity and Expectations  | 13 |
| Advising                             | 14 |
| How to Get Your Books                | 15 |
| Your Major                           | 16 |
|                                      |    |

# myUSF

USF / myUSF

#### **Central Authentication Service (CAS)**

#### Secure Login

| <u>U</u> ser Name:       |  |
|--------------------------|--|
| <u>P</u> assword:        |  |
| Set New/Forgot Password? |  |
| Change Password          |  |
| Format LISE ID?          |  |

#### Welcome to the University

- myUSF: intranet for all you

- Email, calendar, and files
- Canvas
- USF Support self-service
- Other services

For security reasons, please Log Out a For Alumni: Click <u>here</u> to request an

#### Our website is myusf.usfca.edu

LOGIN CLEAR

All official correspondence from the University will be sent to your USF email address.

Make sure to check it often!

#### myUSF provides access to:

- myUSF: intranet for all your resources and records
- Email, calendar, and files
- Canvas

3

 USF Support: self-service support portal

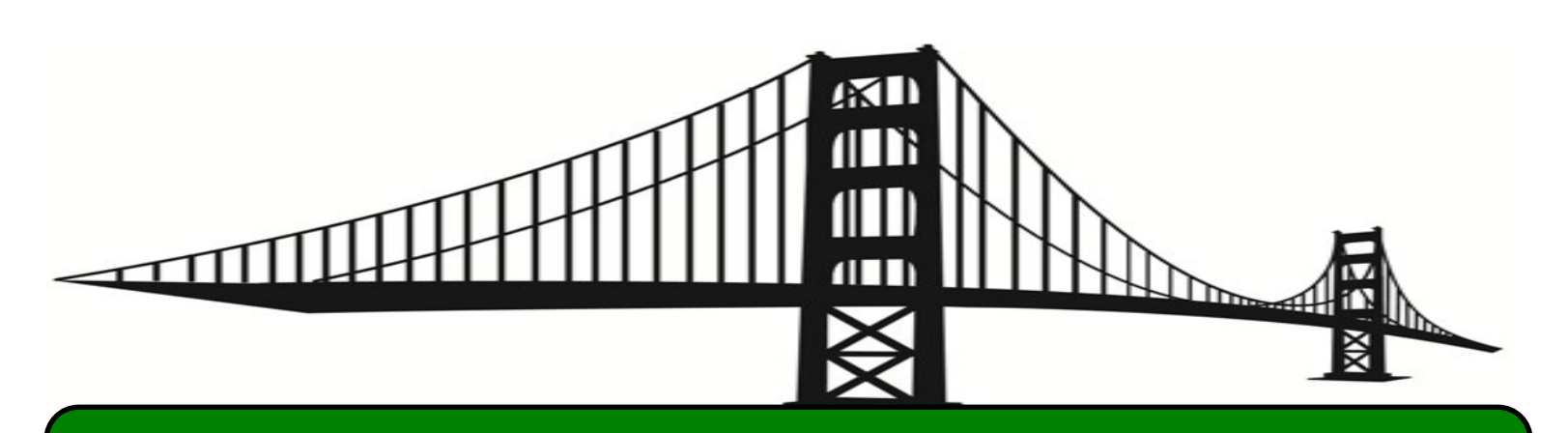

## **Graduation Requirements**

#### **School of Management**

#### **Bachelor of Science in Management**

- 128 credits
- Management Core requirements
- Major requirements
- Minimum cumulative 2.0 GPA
- Complete a minimum of 44 University Core credits
- Complete a minimum of 44 Upper Division credits in your major

Professional Bachelor's Degree Program students typically register for 2 classes in the Fall, Spring, <u>and</u> Summer semesters.

**Rhetoric & Composition** 

All students need to complete Rhetoric and Composition. In order to complete this Core A2 requirement, you are required to take INTD 310, which is built into the curriculum of your major.

#### INTD 310 Interdisciplinary Research and Writing

This class fulfills part of your University Core requirements. INTD 310 fulfills Core area A2, Rhetoric & Composition and the Cultural Diversity requirement.

This writing course will help you develop and write experiential essays for your Interdisciplinary Studies Assessment (ISA). These essays may provide you with the opportunity to earn up to 21 credits that may be applied to

certain University Core areas or as General Elective credits. Additional information about the ISA writing process will be provided during Orientation and during your INTD 310 writing course.

You must successfully complete INTD 310 with a grade of "C-" or higher. Those students who do not achieve this minimum requirement will be required to repeat the course and may be placed on academic probation.

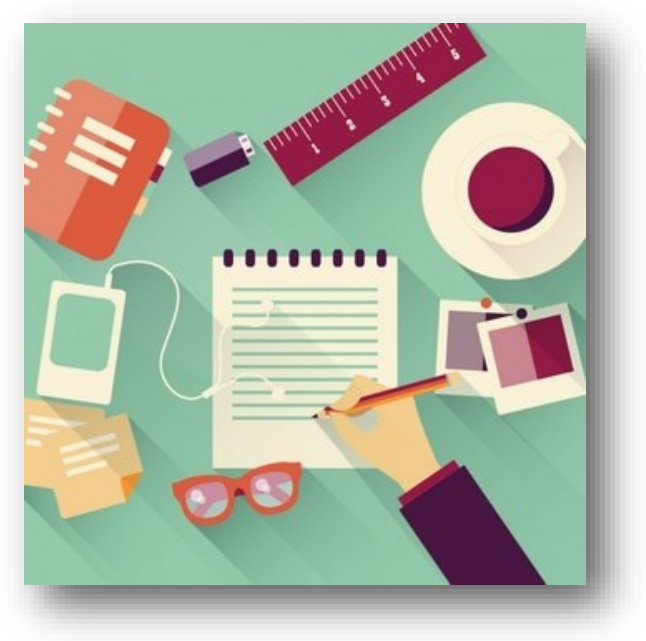

## **Browse the Schedule of Classes**

- 1. Log on to myUSF
- 2. Click the "Student" tab
- 3. Click "Student" under "Self-Service"
- 4. Click "Registration"
- 5. Select the appropriate semester
- 6. Submit

#### **Tips for Browsing the Class Schedule**

- ⇒ While browsing the schedule of classes, it is helpful to jot down the CRN (Course Registration Number).
- ⇒ Clicking on the CRN of the course allows you to see how many seats are remaining and if there is a prerequisite for the class.
- ⇒ To find a description of the course, click
   "View Catalog Entry".
- ⇒ When searching for classes, the abbreviation "TR" = Tuesdays and Thursdays; "R" = Thursdays.
- ⇒ Courses that begin numerically with 3xx and 4xx are upper division courses.
- ⇒ To email the professor, click the envelope icon.

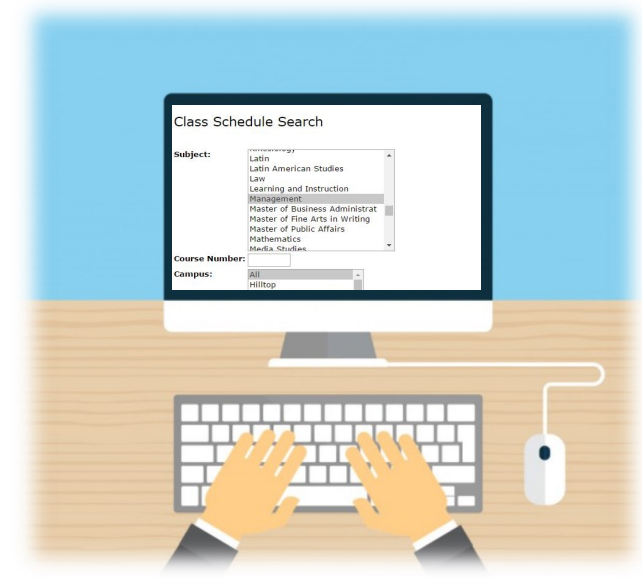

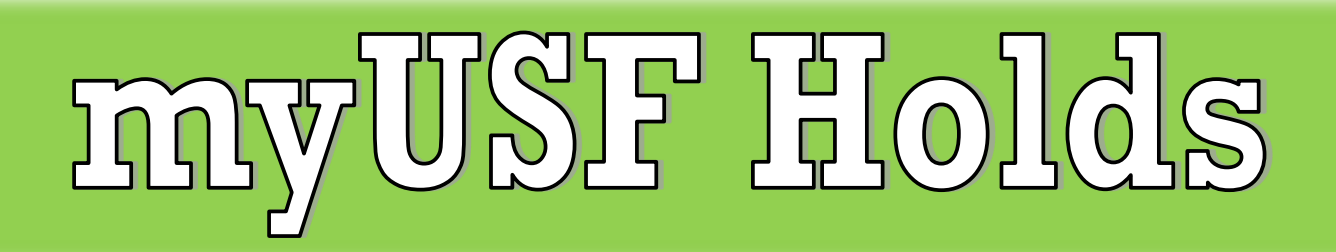

A hold is placed on your myUSF account if you do not conform to University policies and procedures. Holds can prevent you from registering for classes and from changing your class schedule. A common hold that will appear on your myUSF account is the "Student Agreement of Financial Responsibilities" hold. Once you agree to the terms and conditions, and click to acknowledge your responsibility to pay for tuition and fees, the hold will be removed.

Another hold that is common is a financial hold. If you have any type of financial hold, you must contact the One Stop Enrollment and Financial Services Office (<u>onestop@usfca.edu</u>) to reconcile your student account and have the hold removed.

#### How to View Your Holds on myUSF

- 1. Log on to myUSF
- 2. Click "Student" under "Self-Service"
- 3. Click the "Student" tab
- 4. Click "Student Records"
- 5. Click "View Holds"

#### Student Records

View Holds Final Grades Academic Transcript Degree Evaluation Course Catalog Class Schedule Apply to Graduate View Application To Graduate View Test Scores Request an Official Transcript or Enrollment Certificate Waiver/Substitution E-Request History (UG Only)

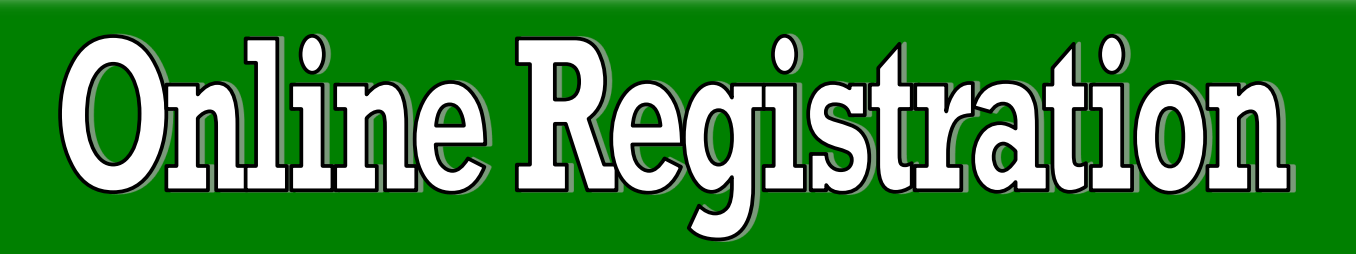

#### There are 2 ways to register for your classes

#### **Method #1: Look up your classes and register**

| Subject:        | All<br>Advertising<br>American Sign Language<br>Analytics<br>Anthropology<br>Arabic<br>Architecture & Community Desig<br>Arrupe Justice Immersion<br>Art<br>Asia Pacific Studies | * |
|-----------------|----------------------------------------------------------------------------------------------------|---|
| Course Number:  |                                                                                                    |   |
| Campus:         | All  Hilltop San Francisco-Downtown San Francisco-Presidio Pleasanton Santa Rosa San Jose Sacramento Southern California *                                                       |   |
| Course Level:   | All All All All All All All All All All                                                                                                    |   |
| Instructor:     | All<br>Abdulla, Riaz F                                                                                                    | Î |
|                 | Adour -Kannan, Samira<br>Acedo, Graciela<br>Adams, Maureen B<br>Agarwal, Noopur<br>Agha, Nola C                                                                                  | - |
| Attribute Type: | All<br>Arrupe Immersion<br>Core A1 Public Speaking<br>Core A2 Rhetoric and Comp                                                                                                  |   |

- 1. Log on to myUSF
- 2. Click "Student" under "Self-Service"
- 3. Click the "Student" tab
- 4. Click "Registration"
- 5. Click "Look up and register for classes"
- 6. Browse the schedule (select a subject/attribute type, etc.)
- 7. Submit changes
- 8. Select a class
- 9. Register

| Select | CRN   | Subj | Crse | Sec | Cmp | Cred  | Title                   | Days | Time                        | Сар | Act | Rem | WL<br>Cap | WL<br>Act | WL<br>Rem | XL<br>Cap | XL<br>Act | XL<br>Rem |
|--------|-------|------|------|-----|-----|-------|-------------------------|------|-----------------------------|-----|-----|-----|-----------|-----------|-----------|-----------|-----------|-----------|
| SR     | 21906 | BUS  | 100  | 01  | M   | 2.000 | Launch into<br>Business | M    | 04:45<br>pm-<br>06:25<br>pm | 30  | 26  | 4   | 15        | 0         | 15        | 0         | 0         | 0         |
| SR     | 21907 | BUS  | 100  | 02  | М   | 2.000 | Launch into<br>Business | w    | 04:45<br>pm-<br>06:25<br>pm | 30  | 6   | 24  | 15        | 0         | 15        | 0         | 0         | 0         |
| SR     | 21908 | BUS  | 100  | 03  | М   | 2.000 | Launch into<br>Business | т    | 12:45<br>pm-<br>02:30       | 30  | 11  | 19  | 15        | 0         | 15        | 0         | 0         | 0         |

#### 🗧 = Closed class

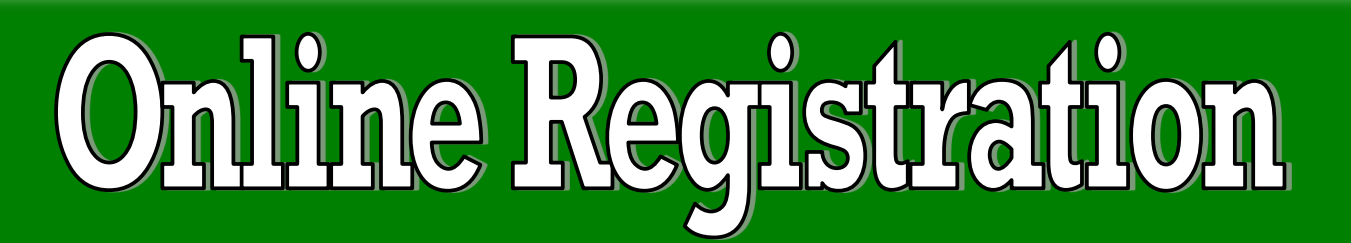

#### Or, if you know your class registration numbers

#### Method #2: Drop and Add Classes

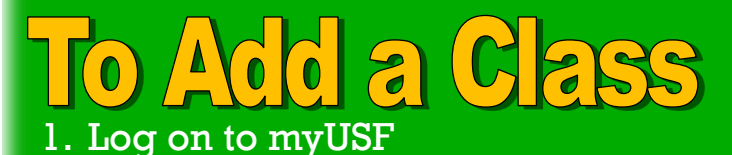

- 2. Click "Student" under "Self-Service"
- 3. Click the "Student" tab
- 4. Click "Registration"
- 5. Click "Drop and Add Classes"
- 6. Enter CRN numbers
- 7. Submit changes
- 8. Select a class
- 9. Register

# Drop and Add Classes To add a class, enter the Course Reference Number in the Add Classes section. To drop a registered for a variable unit course, the credit hours will appear as a hyperlink. To change instructions. By registering for classes, you agree to assume financial responsibility for tuition and/or of Add Classes Worksheet CRNs Submit Changes Class Search

**To Drop a Class** 

#### Current Schedule

| Status                                                  | Action                   | CRN   | Subj | Crse | Sec | Level         | Cred  | Grade<br>Mode      | Title             |
|---------------------------------------------------------|--------------------------|-------|------|------|-----|---------------|-------|--------------------|-------------------|
| **Registered Web*<br>on Nov 17, 2009                    | None Shopped Web         | 20240 | COMS | 103  | 05  | Undergraduate | 4.000 | Standard<br>Letter | Public<br>Speakin |
| Total Credit Hours:<br>Billing Hours:<br>Maximum Hours: | 4.000<br>4.000<br>18.000 |       |      |      |     |               |       |                    |                   |

- Click on the "Action" drop-down menu
- 2. Select "Drop Web"
- 3. Submit Changes

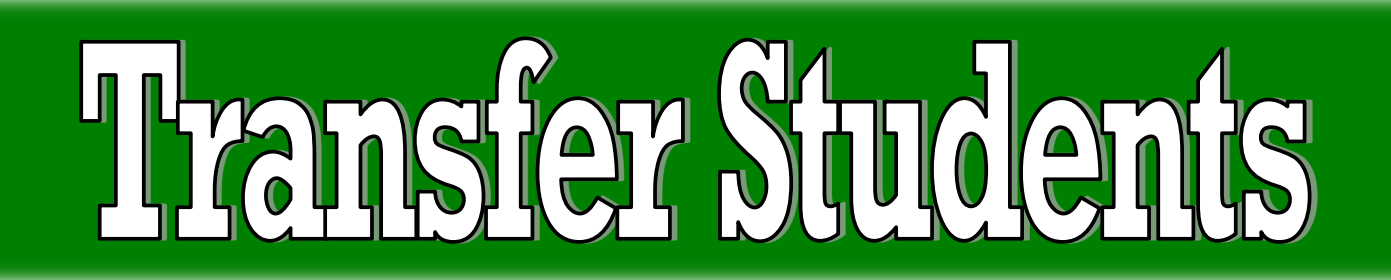

A Professional Bachelor's Degree Program student has completed classes at another institution prior to attending USF. You may have completed some of your Core and major requirements already. It is important for you to review your transfer credit, both on the degree evaluation page on myUSF, and with your Academic Success Coach in the Center for Academic and Student Achievement (CASA) to avoid repeating courses.

If you are currently enrolled in another institution, please remember that these courses may not yet have been accepted by USF, and won't appear on your degree evaluation page. Make sure that you send up-to-date transcripts once your grades have been posted.

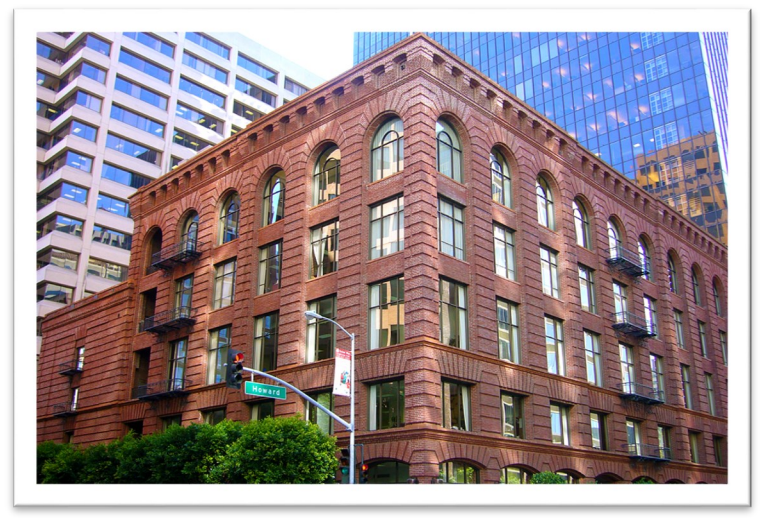

## Resources

The Welcome Center Lone Mountain, Room 203 415.422.6563 transfer@usfca.edu Center for Academic and Student Achievement (CASA) 415.422.5786 University Center, 3rd Floor dcadvising@usfca.edu

# How to view your Degree Evaluation on myUSF:

- 1.Log on to myUSF
- 2. Click "Student" under "Self-Service"
- 3.Click "Student" tab
- 4. Click "Student Records"
- **5.Click "Degree Evaluation**

| 🛛 Complete 🗧                                   | Complete   | e except for classes in-progress                                                                                                    |                                      | (T) Transfer Class                                                   |  |  |  |
|------------------------------------------------|------------|----------------------------------------------------------------------------------------------------|--------------------------------------|----------------------------------------------------------------------|--|--|--|
| Not Complete                                   | Nearly o   | omplete - see adviser                                                                                                    | @@ Any subject, any number (see FAQ) |                                                                      |  |  |  |
| Degree in Bachelor of Science                  |            |                                                                                                    |                                      |                                                                      |  |  |  |
| Unmet conditions for this set of requi         | rements:   | 128 credits are required. You currently have 87.3, you still need 41.0 m credits.                                                                | ore                                  |                                                                      |  |  |  |
| Unmet conditions for this set of requirements: |            | A minimum of 44 credits must be taken at the University of San Francisc<br>The last 30 credits must be taken at the University of San Francisco. |                                      |                                                                      |  |  |  |
| 🖌 You meet the minimum GPA requir              | rement     |                                                                                                    |                                      |                                                                      |  |  |  |
| Core Requirements                              |            |                                                                                                    | Still Needed                         | : See Core Requirements section                                      |  |  |  |
| Service Learning & Cultural Divers             | ity Requir | ements                                                                                                    | Still Needed                         | : See Service Learning & Cultural Diversity Requirements             |  |  |  |
| Major Requirements                             |            |                                                                                                    | Still Needed                         | : See Major in Management section                                    |  |  |  |
| File Graduation Application                    |            |                                                                                                    | Still Needed                         | : Click here to complete the online application for graduation duri  |  |  |  |
| Core Requirements                              |            |                                                                                                    |                                      |                                                                      |  |  |  |
| Unmet conditions for this set of requi         | rements:   | 44 credits are required. You currently have 38.81, you still need 6.00 m credits.                                                                | ore                                  |                                                                      |  |  |  |
| AREA A: FOUNDATIONS OF COMMU                   | UNICATION  | 4                                                                                                    |                                      |                                                                      |  |  |  |
| C-A1 Public Speaking                           |            |                                                                                                    | COMS 1XX<br>Satisfied                | Fund of Oral Communication<br>by SPCH10 - Fund of Oral Communication |  |  |  |
| C 42 Dhataria and Composition (                | Min C-)    |                                                                                                    | INTD 310                             | Intd. Research and Writing                                           |  |  |  |

| Back to Self-Service                                            | Transcript                         | FAQ                                                     | Help                             | Print | Log Out |
|-----------------------------------------------------------------|------------------------------------|---------------------------------------------------------|----------------------------------|-------|---------|
| d <u>Student ID</u> H K Name H H<br>20378091 Ogden, Joshua Adam | BS     Major     Management (MGT)  | Level Classification Last Audit<br>UG Junior 05/24/2016 | Last Refresh<br>Today at 4:42 am |       |         |
| egree Audit Notes                                               |                                    |                                                         |                                  |       |         |
| egree Audit > Registration Checklist • View                     | Print as PDF Process New Class His | tory                                                    |                                  |       |         |
| dan                                                             |                                    |                                                         |                                  |       |         |

# Rules & Regulations

# Dropping Classes

The last day to drop a class and receive a tuition refund is listed on the USF Academic Calendar as *Last Day to Drop Courses with a Refund*. Students who absent themselves from class, or just stop going, or tell their instructor they are dropping the course without filling the required drop form or dropping online will receive an "F" for the course. Make sure you're using the proper procedures for dropping a class.

# Credit Hour Limitations

Full-time students take 12 credits per semester; part-time students take fewer than 12 credits. Be careful if you change your credit hour load because it may affect your educational grants and loans.

# Class Attendance & Incomplete Grades

USF expects students to attend all classroom and lab exercises. Any absences may affect final grades. Be sure to read the course syllabi carefully to understand all of your instructor's expectations. If, for some reason, you are given an "I", or an incomplete grade, you must make sure to complete all of the work for the course in a timely manner; otherwise the incomplete grade converts to an "F" by the close of the following semester.

# Academic Probation

If you drop below a 2.0 GPA overall, you'll be placed on academic probation.

# Dean's Honor Roll

#### School of Management

Students should refer to the USF catalog regarding awards and honors.

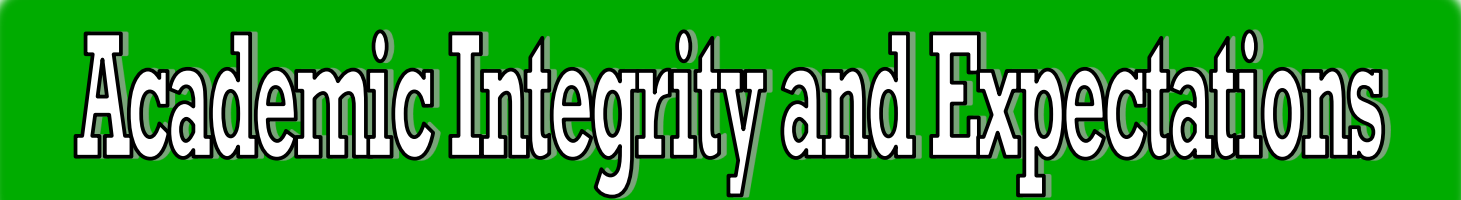

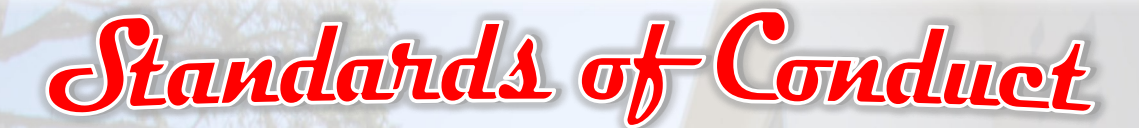

Adherence to stands of honesty and integrity precludes engaging in, causing, or knowingly benefiting from any violation of academic integrity. Without regard to purpose, the following violations are prohibited:

- 1. Cheating—Use of unauthorized information on exams
- 2. Plagiarism—Presenting one's own the ideas of another
- 3. False Citations Attribution to an incorrect or fabricated source
- 4. Submitting the Same Work for Multiple Assignments—Submitting work without the prior, explicit approval of faculty
- 5. **Submitting False Data**—Submitting information that has been fabricated or altered to be misleading
- 6. Falsifying Academic Documentations—Transcripts, signatures, registration forms, medical certifications
- 7. Abuse of Library Privileges—Sequestering library materials, removal of library materials without authorization
- 8. Abuse of Shared Electronic Media—Damage or sabotage of campus computer systems

As a member of the University of San Francisco Community, I pledge to demonstrate the Core Values of the University by upholding the highest standards of integrity excellence in my academic work And respect in my educational experiences I will also use The knowledge, skills, and values gained to fashion a more humane and just world.

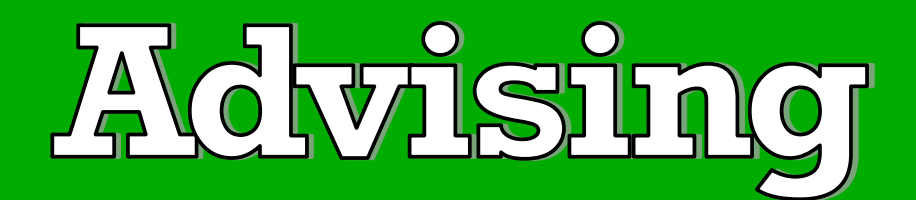

The expectation at USF is that students come prepared for all advising sessions with an online or paper copy of their Degree Evaluation. Secondly, you should know all the academic requirements for your major and college.

For questions regarding advising, please email your Academic Success Coach at <u>dcadvising@usfca.edu</u>.

For your first semester at USF you will register for your courses through the online advising and registration program called Webtrack.

You will have the opportunity to meet faculty and fellow classmates when you attend Orientation.

BSM Orientation is scheduled for Saturday, August 12, 2017 at the USF San Francisco Hilltop campus. Further details will be sent to your USF email.

**Remember to** 

Check your myUSF account

Complete the Webtrack tutorial and quiz

Make sure you don't have any holds

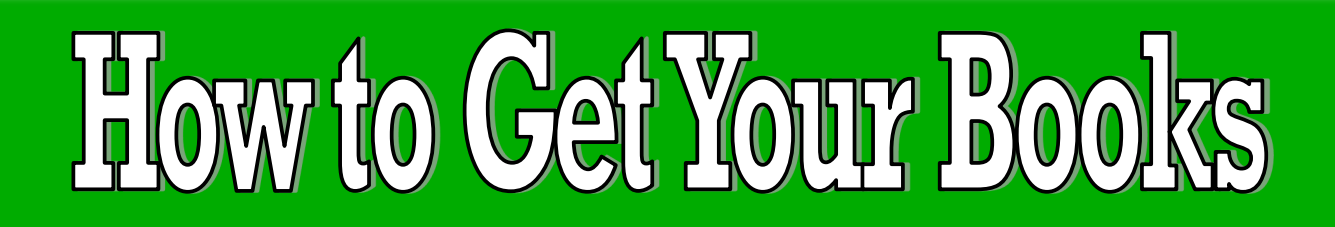

#### Once you have registered for your classes, you can view Your Booklist

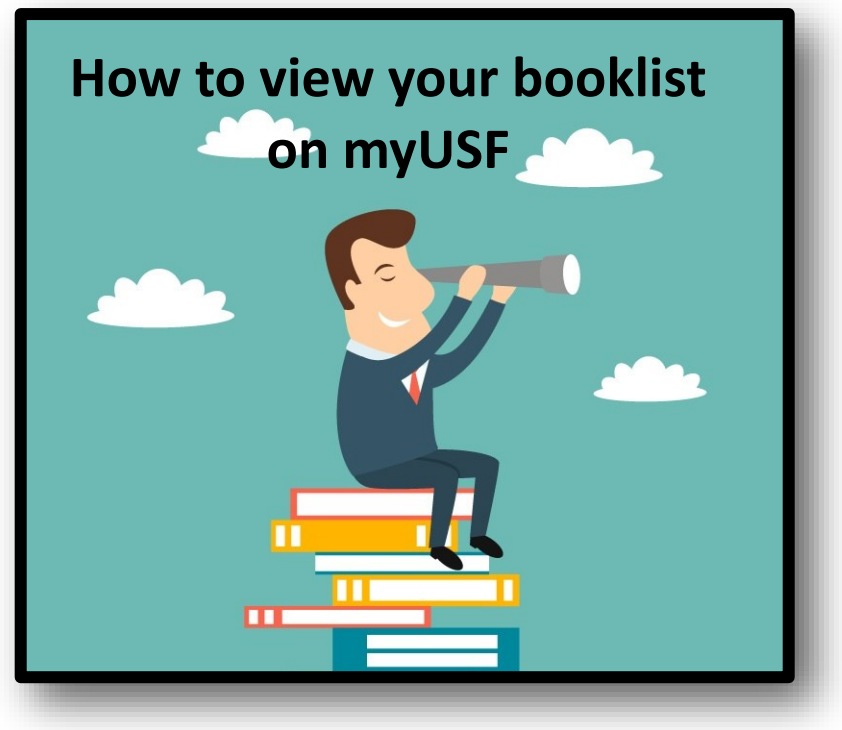

- 1. Log onto myUSF
- 2. Click "Student" under "Self-Service"
- 3. Click "Student" tab
- 4. Click "Registration"
- 5. Click "Buy Textbooks Online"

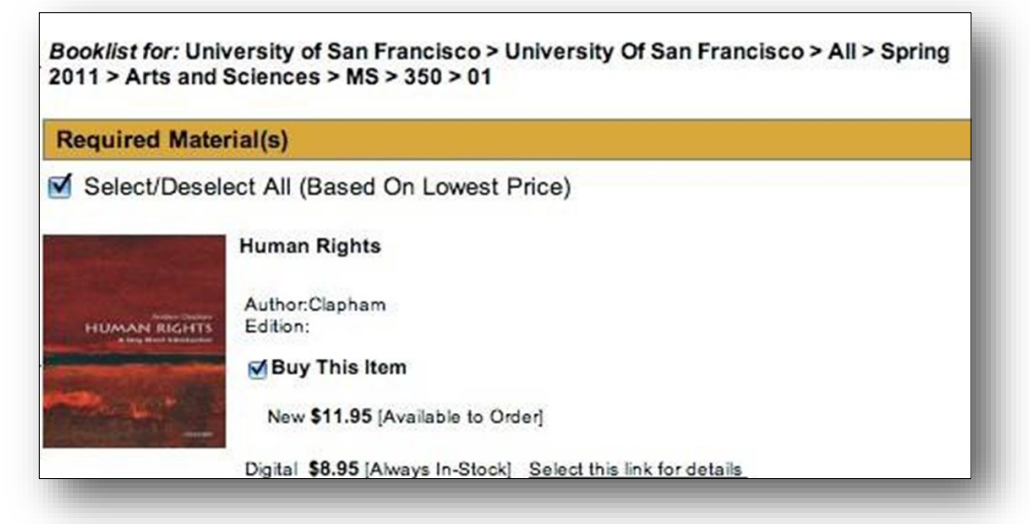

# **Bachelor of Science in Management**

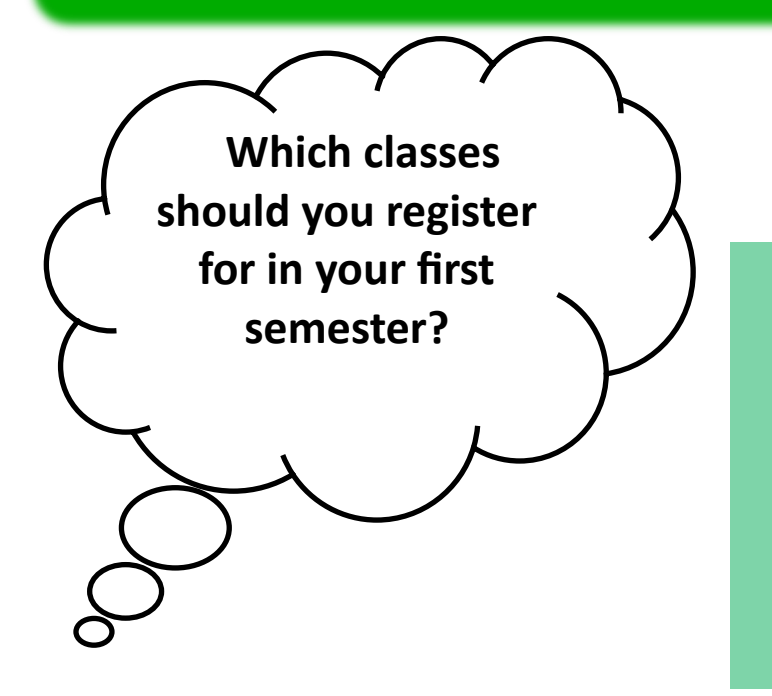

#### INTD 310 Interdisciplinary Research and Writing 4 credits

## INTD 311

Ethics and Society 4 credits

# **Take the Quiz**

# Questions?

## dcadvising@usfca.edu